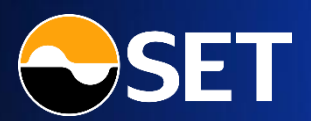

# DRX ผู้มือการซื้องาย ผ่านแอป Streaming

## DRx : คู่มือการซื้องายผ่านแอป Streaming

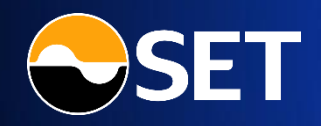

| • | DRx หรือ Fractional DR คืออะไร  | . 3  |
|---|---------------------------------|------|
| • | วิธีเข้าใช้งาน                  | . 4  |
| • | หน้าจอฟิงก์ชัน DRx              | . 5  |
| • | แจ้งความประสงค์เพื่อซื้องาย DRx | . 6  |
| • | ıyy Market                      | . 7  |
| • | หน้าจอ Quote                    | . 8  |
| • | INŲ Place Order                 | 9    |
| • | INŲ Order Status                | 12   |
| • | ເມມູ Portfolio                  | 15   |
| • | การฝากเงิน - ถอนเงิน            | 17   |
| • | ını More                        | . 21 |
| • | Appendix                        | 22   |

## 💮 DRx หรือ Fractional DR คืออะไร ?

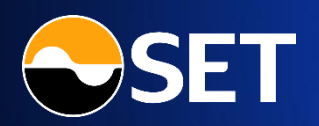

Fractional Depositary Receipt หรือ DRx คือตราสารแสดงสิทธิในหลักทรัพย์ต่างประเทศ ซึ่งเป็นทางเลือก ที่เปิดโอกาสให้ลงทุนในหุ้น, ETF, REIT, Infrastructure Fund, Infrastructure Trust ที่มีการซื้องายในตลาด หลักทรัพย์ต่างประเทศ สามารถลงทุนได้ผ่านตลาดหลักทรัพย์แห่งประเทศไทย โดยผู้ลงทุนสามารถซื้องายเป็น สกุลเงินบาท ตามเวลางองตลาดหลักทรัพย์ต่างประเทศ

#### ผลตอบแทนจากการลงทุนใน DRx

- กำไรจากส่วนต่างของราคา (Capital Gain) จะได้รับเมื่อผู้ลงทุนขาย DRx ในราคาที่สูงกว่าราคาตอนที่ซื้อมา
- เงินปันผล (Dividend) และสิทธิประโยชน์อื่นๆ ผู้ถือ DRx มีโอกาสได้รับเงินปันผลหรือสิทธิประโยชน์ที่เกิดจาก หลักทรัพย์ต่างประเทศ หลังหักค่าใช้จ่ายของการดำเนินการ (ถ้ามี) ตามที่ระบุไว้ในข้อกำหนดสิทธิ

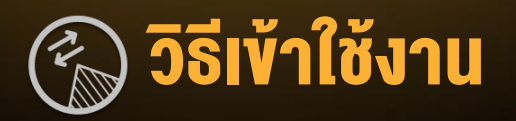

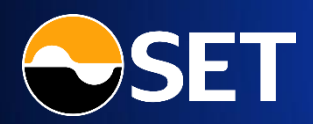

เข้าแอปพลิเคชัน Streaming iPhone, iPad, Android โดยใช้ Username และ Password เดียวกับที่ใช้บัญชีหุ้น ————

#### \*\*\*ผู้ที่ยังไม่มีบัญชีหุ้น\*\*\*

ติดต่อเปิดบัญชีได้กับโบรกเกอร์ ที่ให้บริการซื้องาย DRx

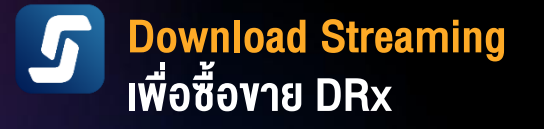

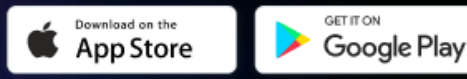

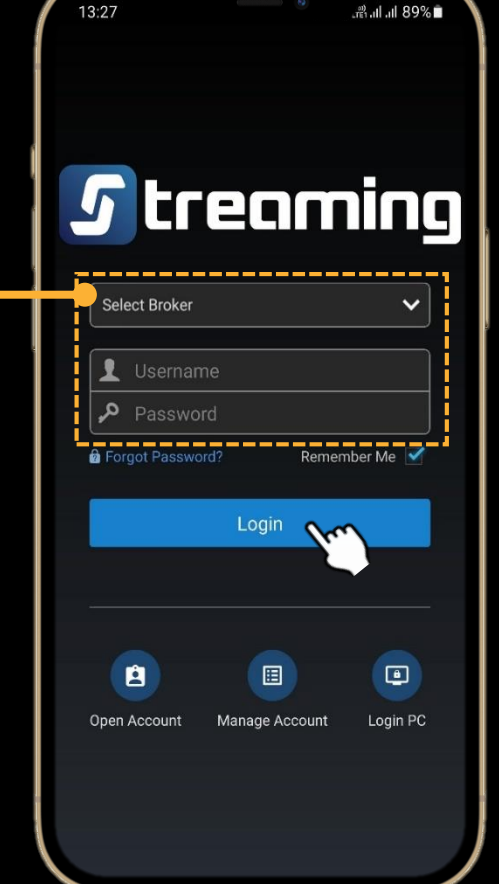

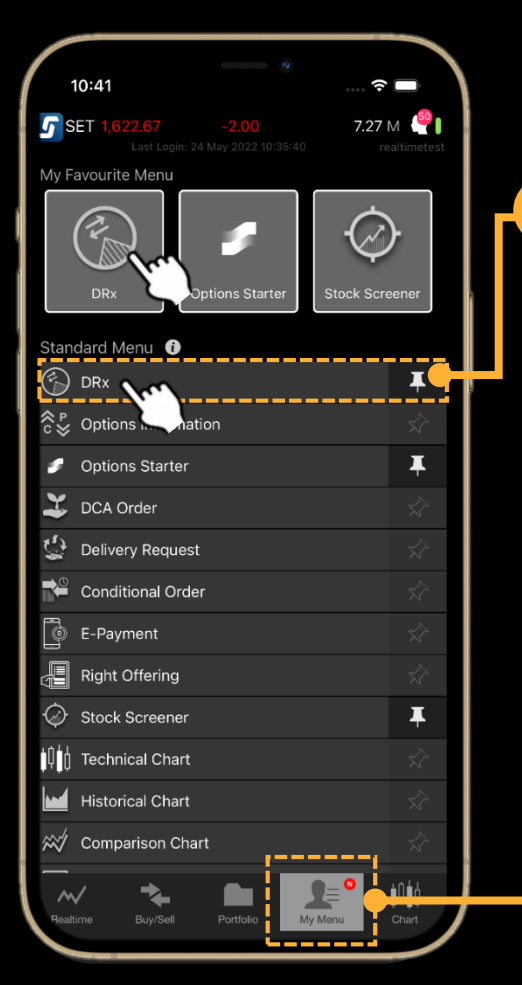

เลือกไปที่เมนู "DRx" สามารถ Pin เพื่อ Save เป็น Favorite Menu ได้ (สำหรับ iPad อยู่ในเมนู More และไม่รองรับ การ Pin เป็น Favorite Menu)

\*\*\*<mark>การเข้าใช้งานครั้งแรก</mark>\*\*\* ให้แจ้งความประสงค์เพื่อซื้องาย DRx โดยกดปุ่ม <mark>Request DRx Trading</mark> และรออนุมัติจากโบรกเกอร์

#### กดปุ่ม My Menu

| <br>~ |       |  |
|-------|-------|--|
| หมาจ  | จพงกห |  |
|       |       |  |

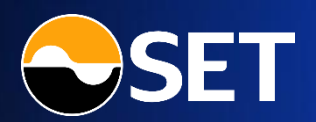

| 1:36                                                                                                    | tre 56 .il 98% ∎              |
|----------------------------------------------------------------------------------------------------|-------------------------------|
| 🚱 DRx                                                                                                    | ×                             |
| Market<br>Updated: 19/03/2024 13:3                                                                                   |                               |
| Market Status                                                                                                    | Open2                         |
| Symbol                                                                                                    | Last Price (THB) /<br>%Change |
| AAPL80X (HALT)<br>DEPOSITARY RECEIPT ON APPLE INC ISSUED<br>BY KRUNGTHAI BANK PUBLIC COMPANY<br>LIMITED              | <b>▲ 6.31</b><br>+1.45%       |
| AMZN8OX (HALT)<br>DR ON AMAZON.COM, INC. ISSUED BY<br>KRUNG THAI BANK PUBLIC COMPANY<br>LIMITED                      | <b>▲ 1.60</b><br>+1.91%       |
| BKNG80X (HALT)<br>DR ON BOOKING HOLDINGS INC. ISSUED BY<br>KRUNG THAI BANK PUBLIC COMPANY<br>LIMITED                 | <b>▲ 2.51</b><br>+0.80%       |
| GOOG80X (HALT)<br>DEPOSITARY RECEIPT ON ALPHABET INC.<br>ISSUED BY KRUNG THAI BANK PUBLIC<br>COMPANY LIMITED         | <b>▲ 2.71</b><br>+5.45%       |
| META80X (HALT)<br>DR ON META PLATFORMS, INC. ISSUED BY<br>KRVING THAI BANK PUBLIC COMPANY<br>LIMITED                 | ▲ <b>2.23</b><br>+1.36%       |
| MSFT80X (HALT)<br>DEPOSITARY RECEIPT ON MICROSOFT<br>CORPORATION ISSUED BY KRUNG THAI<br>BANK PUBLIC COMPANY LIMITED | ◆ 7.53<br>0.00%               |
| NFLX80X (HALT)<br>DR ON NETFLIX, INC. ISSUED BY KRUNG<br>TWATERAMY DI RELICE COMPANY UMILED.                         | <b>▲ 2.26</b><br>+2.26%       |
| Market Place Order Order Status                                                                                      | Portfolio More                |
|                                                                                                    | ~~~~                          |

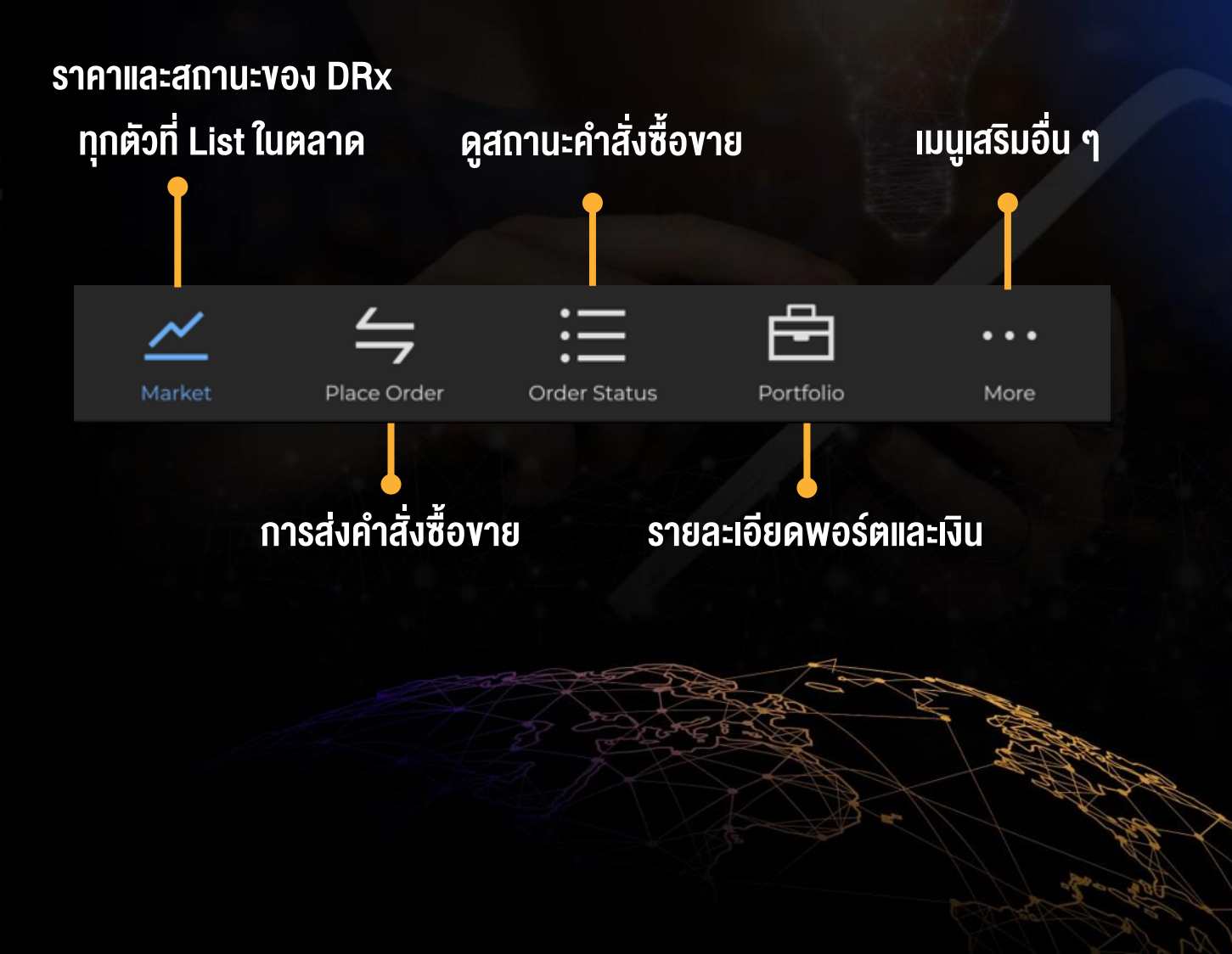

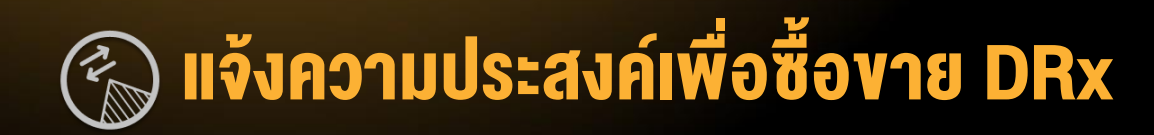

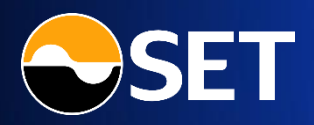

#### Market

| 1:55                                                                                         |                                               | tre \$f .ıl 95%               |   |
|----------------------------------------------------------------------------------------------|-----------------------------------------------|-------------------------------|---|
|                                                                                              | 🕲 DRx                                         | ×                             |   |
|                                                                                              | Market<br>red: 19/03/2024 13:55:              |                               |   |
| Market Status                                                                                |                                               | Open2                         |   |
| Symbol                                                                                       |                                               | Last Price (THB) /<br>%Change |   |
| AAPL80X (HA<br>DEPOSITARY RECEIPT ON AS<br>BY KRUNGTHAI BANK PUBLI<br>LIMITED                | L <b>LT)</b><br>PPLE INC ISSUED<br>IC COMPANY | <b>▲ 6.31</b><br>+1.45%       |   |
| AMZN80X (H.<br>DR ON AMAZON.COM, INC. IS<br>KRUNG THAI BANK PUBLIC (<br>LIMITED              | <b>ALT)</b><br>SSUED BY<br>COMPANY            | <b>▲ 1.60</b><br>+1.91%       |   |
| BKNG80X (H)<br>DR ON BOOKING HOLDINGS<br>KRUNG THAI BANK PUBLIC (<br>LIMITED                 | <b>ALT)</b><br>5 INC. ISSUED BY<br>COMPANY    | <b>▲ 2.51</b><br>+0.80%       |   |
| GOOG80X (H<br>DEPOSITARY RECEIPT ON AL<br>ISSUED BY KRUNG THAI BAN<br>COMPANY LIMITED        | IALT)<br>LPHABET INC.<br>NK PUBLIC            | <b>▲ 2.71</b><br>+5.45%       |   |
| META8OX (HA<br>DR ON META PLATFORMS, IN<br>KRUNG THAI BANK PUBLIC (<br>LIMITED               | NC. ISSUED BY<br>COMPANY                      | <b>▲ 2.23</b><br>+1.36%       |   |
| MSFT80X (HA<br>DEPOSITARY RECEIPT ON M<br>CORPORATION ISSUED BY K<br>BANK PUBLIC COMPANY LIN | <b>LT)</b><br>ICROSOFT<br>IRUNG THAI<br>MITED | <b>◆ 7.53</b><br>0.00%        |   |
| Requ                                                                                         | est DRx Trad                                  | ing free                      | l |
|                                                                                              |                                               |                               |   |
|                                                                                              |                                               | K Nore                        |   |

#### **Place Order**

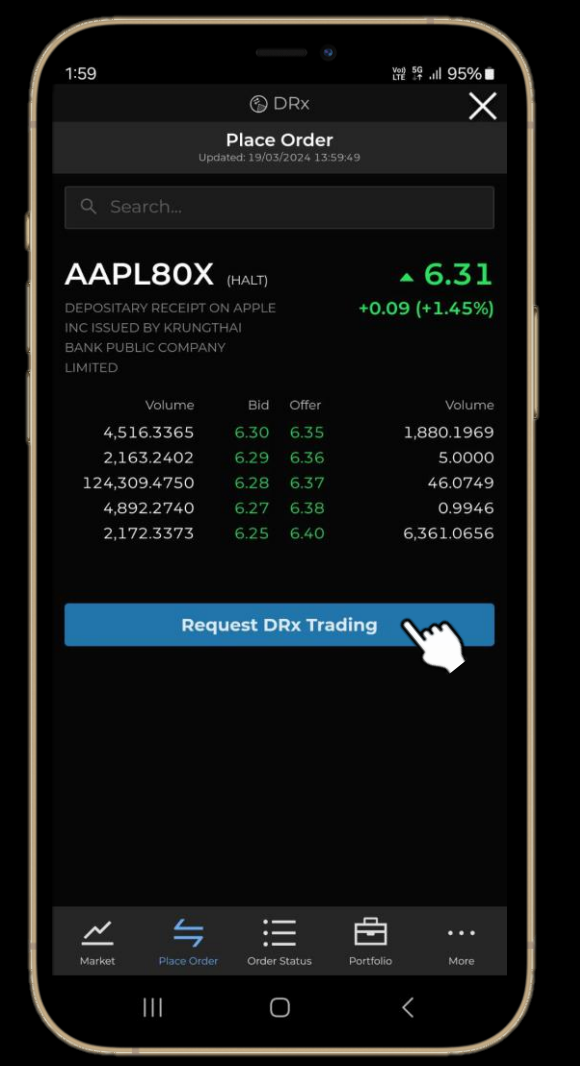

สำหรับผู้ลงทุนที่มีเฉพาะบัญชีหุ้น แต่ยัง<u>ไม่มี</u>บัญชี DRx

- สามารถเข้ามาดูสินค้า DRx ที่มีในตลาดหลักกรัพย์ฯ ได้ ด้วยสิทธิ์ Role Free Trial ซึ่งมีอายุ 180 วัน
- <u>่ ไม่</u>สามารถส่งคำสั่งซื้อ**ง**าย และทำรายการฝาก/ถอนเงินได้
- สามารถกดปุ่ม "Request DRx Trading" เพื่อ Submit Request แจ้งความประสงค์ขอซื้อขาย DRx ได้

#### แสดงปุ่ม "<mark>Request DRx Trading</mark>" ที่หน้า Market / Quote / Place Order / Portfolio

เมื่อผู้ลงทุนแจ้งความประสงค์ขอซื้อขาย DRx แล้ว โบรกเกอร์ที่ใช้บริการ จะติดต่อกลับท่านต่อไป

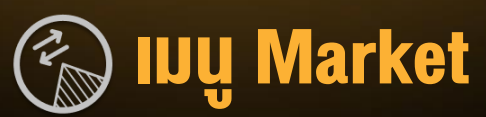

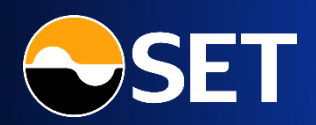

สำหรับดูรายชื่อ DRx ทุกตัวที่มีในตลาดหลักทรัพย์ฯ พร้อมราคา และ Market Status ล่าสุด

<mark>วัน/เวลา</mark>ล่าสุดที่ข้อมูลอัปเดตในหน้าจอ (Auto Refresh ทุก 5 วินาที)

#### ้ข้อมูล DRx ที่ List ในตลาดหลักทรัพย์ฯ -

- DRx Symbol
- Description ว่าเป็น DRx ของบริษัทอะไร และออกโดยใคร
- Trading Status Iou HALT, SP
- Benefit Iou XD

#### Vel 56 .... 98% 1:36 DRx Х Market Open2 Market Status AAPL80X (HALT) **▲** 6.31 +1.45% AMZN80X (HALT) **1.60** +1.91% BKNG80X (HALT) ▲ 2.51 +0.80% GOOG80X (HALT) **A** 2.71 +5.45% META80X (HALT) ▲ 2.23 +1.36% MSFT80X (HALT) ♦ 7.53 0.00% NFLX80X (HALT) ▲ 2.26 +2.26% Ē :=. . . Order Statu

#### Market Status : สถานะเวลาซื้องาย

#### <mark>ราคาซื้องายล่าสุด</mark>งอง DRx และ %ราคาที่เปลี่ยนแปลง จากราคาปิดงองวันก่อนหน้า

- สีเงียว : ราคาซื้องายล่าสุด สูงกว่าราคาปิดวันก่อนหน้า
- ซ่ สีแดง : ราคาซื้องายล่าสุด ต่ำกว่าราคาปิดวันก่อนหน้า
- <mark>สีเหลือง</mark> : ราคาซื้องายล่าสุด เท่ากับราคาปิดวันก่อนหน้า
- สี่งาว : ยังไม่มีการซื้องายในวันนี้

#### กด Row ที่ต้องการ เพื่อไปดู<mark>หน้าจอ Quote</mark>

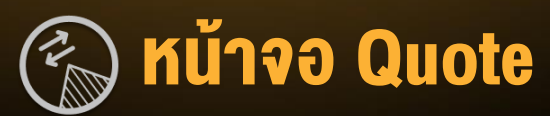

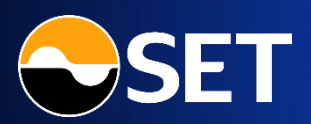

#### สำหรับดูราคาและข้อมูลเฉพาะของ DRx ตัวนั้น ๆ

DRx Symbol พร้อม Description, Trading Sign

Trading Data Iou Last, Change, %Change, Volume, Value, High, Low, Trading Sign, Status, Conversion Ratio,10 Bid/Offer, Ticker, Historical Data

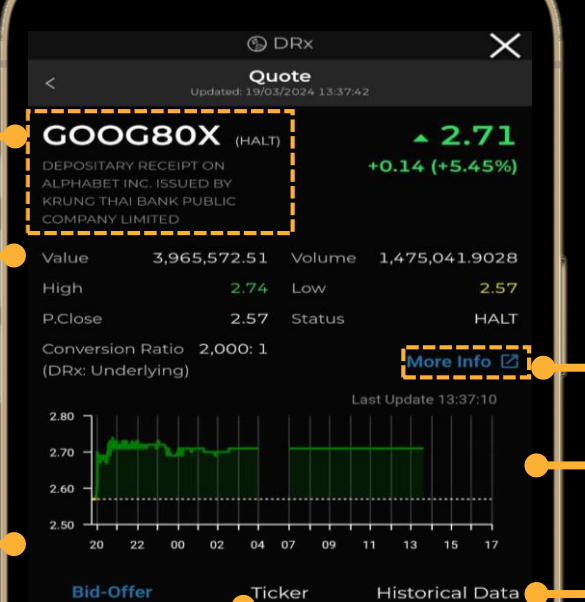

57,276.0141 20,344.3137 29,834.6599 750.5946 3,113.7083 4,478.1405 759.1565 3,072.0110 382.4869 1,263.4792

Buy

Ticker รายการจับคู่ (Matched) 10 รายการล่าสุด -

| Bid-Offer | Ticker |       | Historical Data |  |
|-----------|--------|-------|-----------------|--|
|           | Side   | Price | Volume          |  |
| 02:31:18  |        |       | 184.1845        |  |
| 01:54:36  |        |       | 10.4000         |  |
| 01:50:19  |        |       | 6.1825          |  |
| 01:47:38  |        |       | 5.4814          |  |
| 01:41:06  |        |       | 0.9315          |  |
| 01:31:40  |        |       | 73.0159         |  |
| 01:31:40  |        |       | 11,046.9841     |  |
| 01:18:55  |        |       | 84.5868         |  |
| 00:56:51  |        |       | 736.7453        |  |
| 00:45:42  |        |       | 0.0368          |  |

ปุ่ม <mark>Shortcut Buy/Sell</mark> เพื่อไปยังหน้า Place Order พร้อมส่ง Symbol ไปด้วย

| Ticker |       | Historical Data | Histori   |  |  |
|--------|-------|-----------------|-----------|--|--|
|        |       |                 | Source: S |  |  |
| BIG    | Offer | volume          |           |  |  |
| 2.69   | 2.70  | 3,800.0000      |           |  |  |
| 2.68   | 2.71  | 66,696.6310     |           |  |  |
| 2.67   | 2.72  | 40,417.2551     |           |  |  |
| 2.66   | 2.73  | 175,627.0667    |           |  |  |
| 2.65   |       | 69,504.2815     |           |  |  |
| 2.64   |       | 57,080.6768     |           |  |  |
| 2.63   | 2.76  | 53,919.0555     |           |  |  |
| 2.62   | 2.77  | 153,539.0918    |           |  |  |
| 2.61   | 2.78  | 350,818.7884    |           |  |  |
| 2.60   | 2.79  | 2,964.3724      |           |  |  |
|        |       |                 |           |  |  |
|        |       | Sell            |           |  |  |
|        |       |                 |           |  |  |

白

More Info กดเพื่อเปิดไปยัง SET Website เพื่อดูรายละเอียดเพิ่มเติมเกี่ยวกับ DRx ตัวนั้น โดยระบบจะแสดงใน Browser Chrome หรือ Safari (ขึ้นกับ Device ที่ใช้)

#### Intraday Chart แสดงกราฟราคาซื้องายที่เกิดขึ้นทุก 1 นาที

<mark>istorical Data</mark> ข้อมูลการซื้อ**งายย้อนหล**ัง 3 เดือน

| mart | Bid-Offer  |      | Ticker | Historical Data |  |
|------|------------|------|--------|-----------------|--|
|      |            |      |        | Volume          |  |
|      | 18/03/2024 | 2.57 | 0.00   | 298,099.3907    |  |
|      | 15/03/2024 | 2.57 |        | 584,374.8964    |  |
| 3    | 14/03/2024 | 2.53 |        | 242,309.0329    |  |
| 1    | 13/03/2024 | 2.51 |        | 510,968.8549    |  |
|      | 12/03/2024 | 2.50 |        | 455,351.2416    |  |
|      | 11/03/2024 | 2.42 |        | 767,768.0883    |  |
| 5    | 08/03/2024 | 2.39 | 0.00   | 1,271,338.7537  |  |
|      | 07/03/2024 | 2.39 |        | 338,721.2048    |  |

## 💮 IJŲ Place Order – Buy

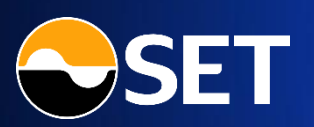

#### ้ เมนู Place Order ส่วน Buy สำหรับทำรายการส่งคำสั่งซื้อ DRx ที่ต้องการ

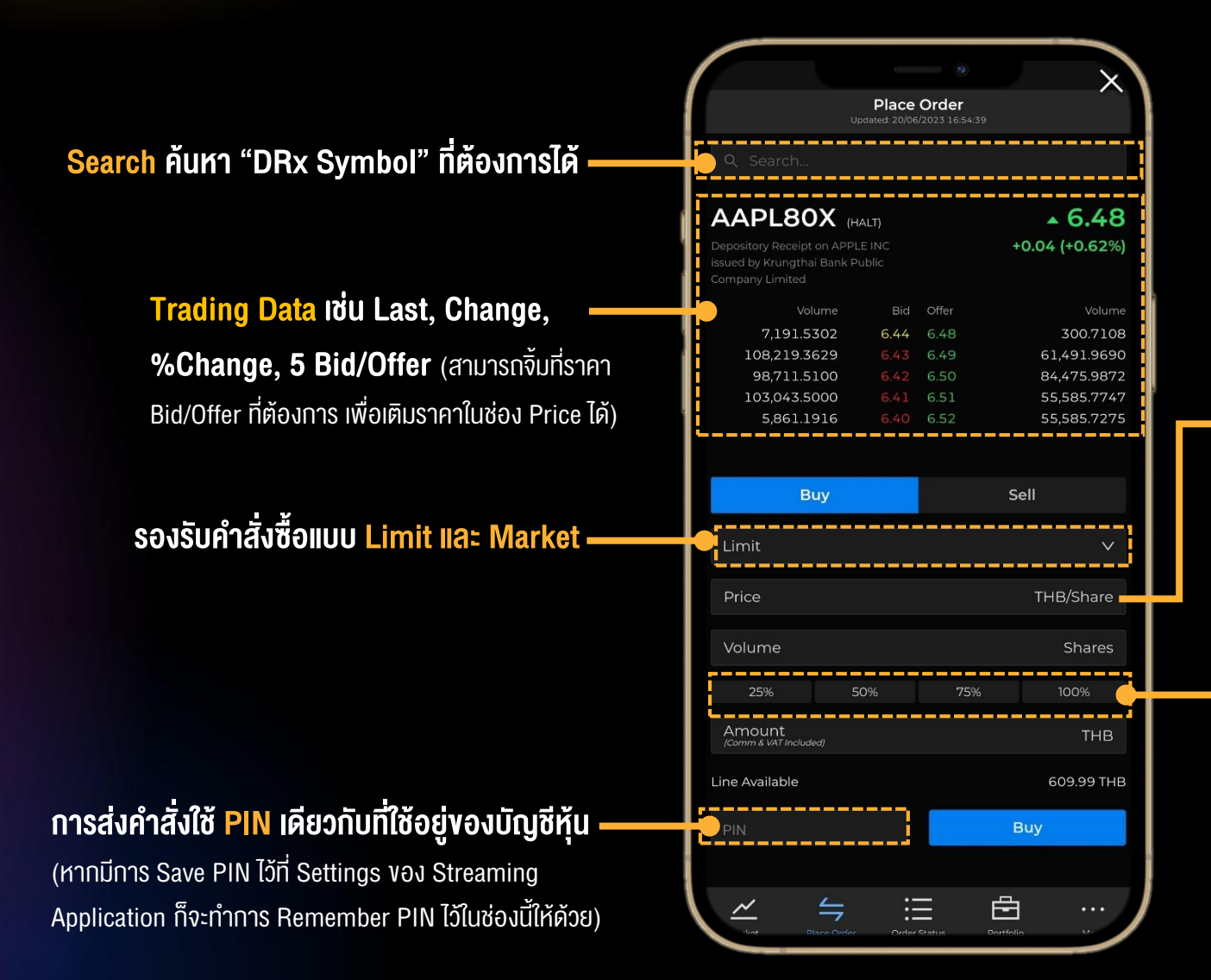

สำหรับคำสิ่งซื้อแบบ Limit จำเป็นต้องกรอก Price เสมอ และกรอก Volume หรือ Amount อย่างใดอย่างหนึ่ง โดยระบบจะคำนวณอีกค่าหนึ่งให้โดยอัตโนมัติ สำหรับคำสิ่งซื้อแบบ Market กรอกเฉพาะ Amount เท่านั้น

**%Selector** (25%, 50%, 75%, 100%) ช่วยอำนวย ความสะดวกในการกรอก Amount คำนวณจาก Line Available (จำนวนเงินบาท)

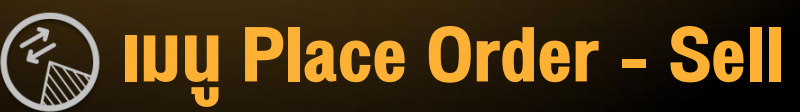

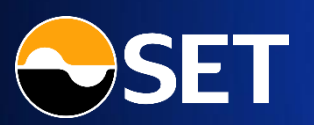

้ เมนู Place Order ส่วน Sell สำหรับทำรายการส่งคำสั่งงาย DRx ที่ต้องการ

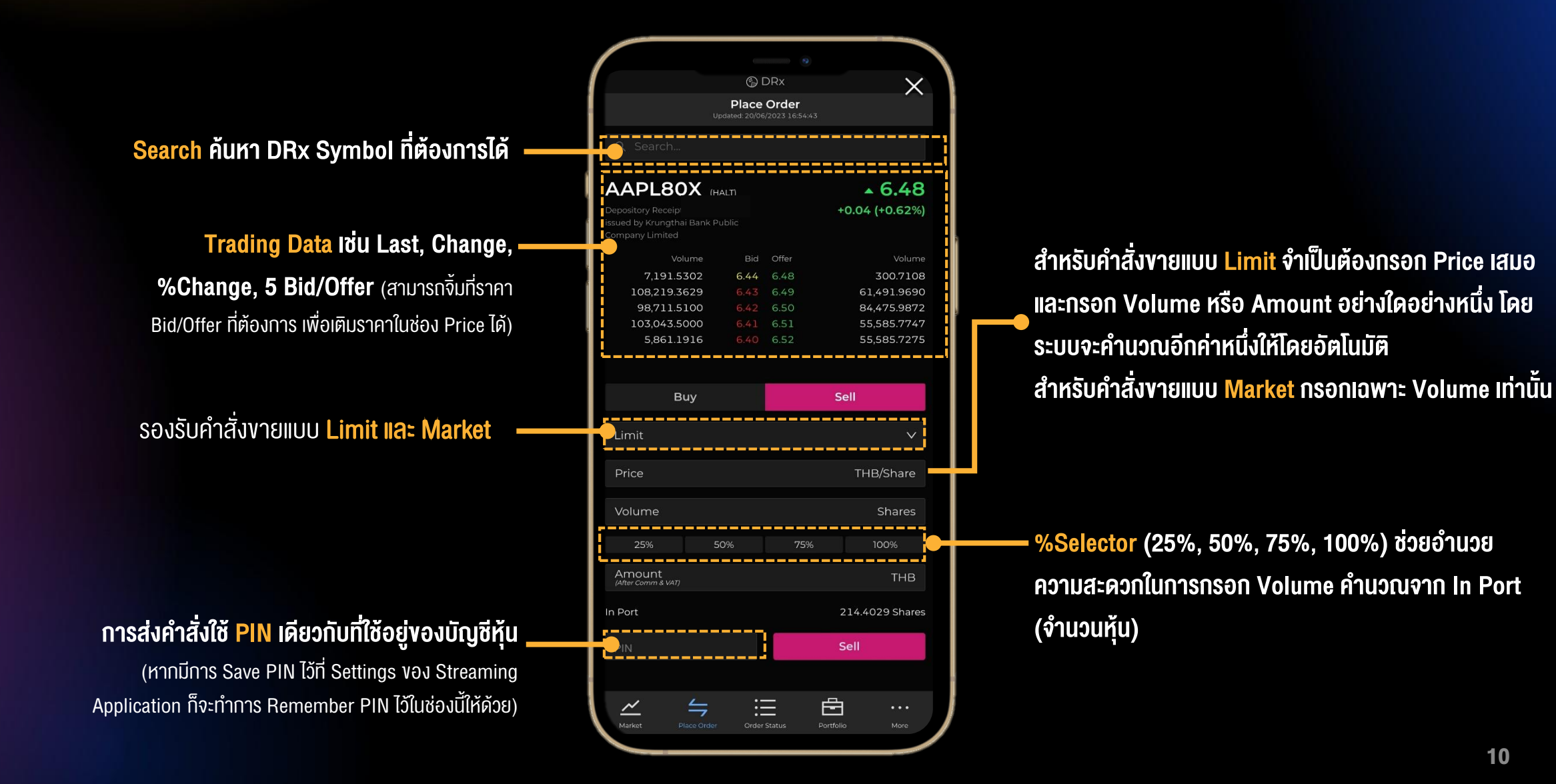

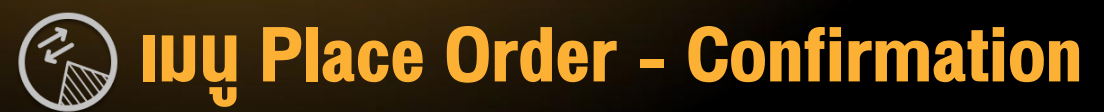

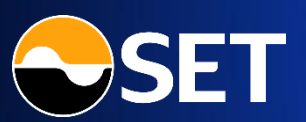

้ เมื่อกรอก PIN และกดปุ่ม "Buy" หรือ "Sell" ระบบจะแสดง Popup Place Order Confirmation ที่หน้าจอ โดยข้อมูลจะคำนวณมาจากระบบของตลาดหลักทรัพย์ฯ (Official)

Buy Amount : จำนวนเงินทั้งหมดที่ ้ต้องจ่ายสำหรับคำสั่งซื้อนี้ โดยคิดรวม ค่า Commission & VAT ที่ต้องจ่าย เรียบร้อยแล้ว

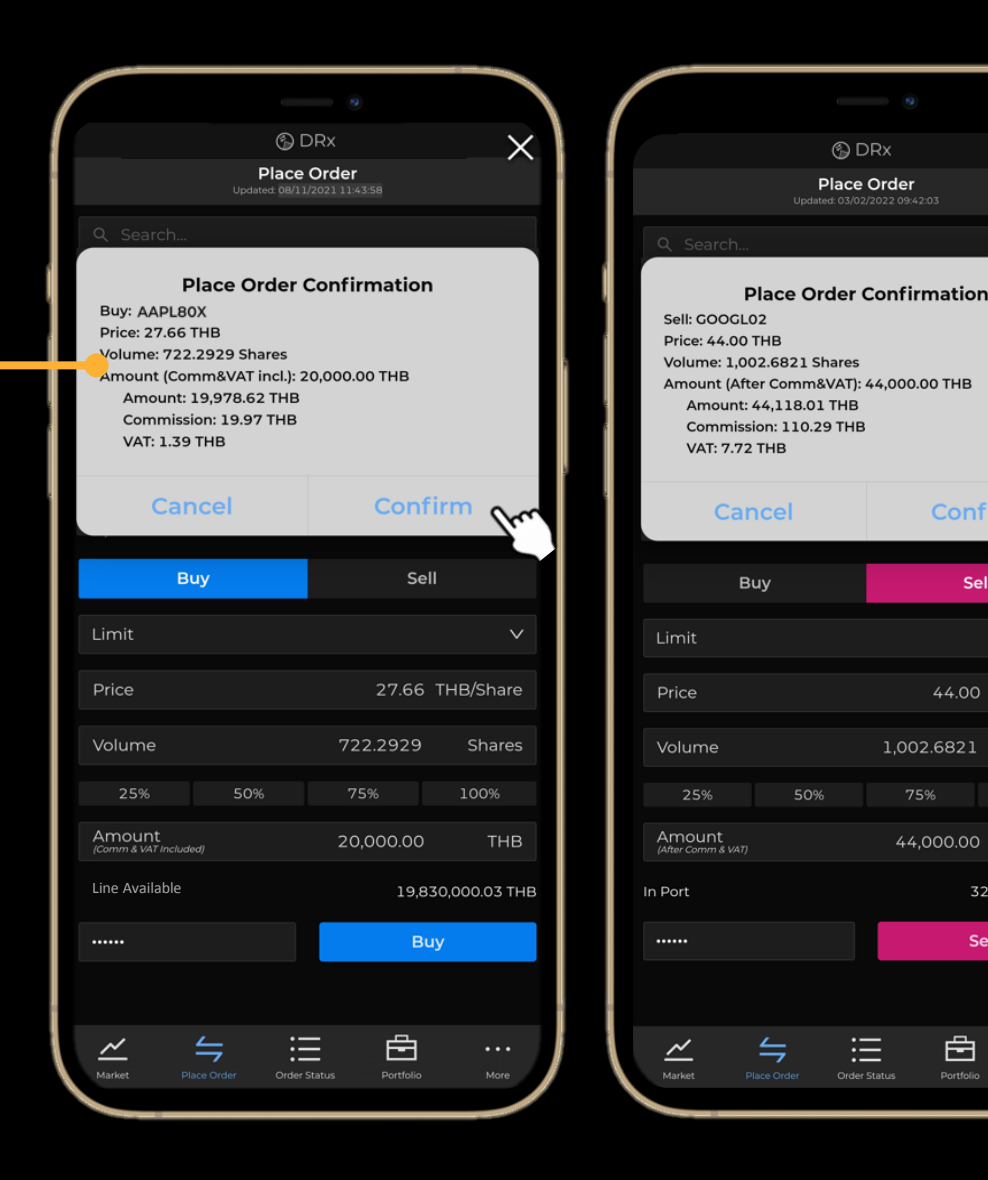

Sell Amount : จำนวนเงินทั้งหมดที่จะได้รับ สำหรับคำสั่งvายนี้ โดยหักค่า Commission & VAT ที่ต้องจ่ายเรียบร้อยแล้ว

 $\times$ 

Sell

1.002.6821

44,000.00

 $\equiv$ 

44.00 THB/Share

Shares

THB

327.0749 Shares

Sell

Ē

้เมื่อยืนยันการส่งคำสั่ง (กดปุ่ม "Confirm") ระบบจะส่งคำสั่งดังกล่าวไปยังตลาดหลักทรัพย์ฯ

- หากส่งสำเร็จ --> หน้าจอจะเปิดเมนู Order Status ให้อัตโนมัติ, วงเงินอัปเดตทันที
- หาก<mark>ส่งไม่สำเร็จ</mark> --> หน้าจอจะแสดง Error Message ที่ระบุเหตุผลที่ส่งไม่สำเร็จ

## லு Order Status - Pending Order المستقاطة

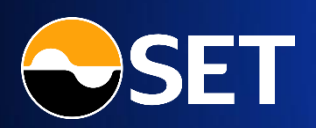

้ เมนู Order Status - Tab Pending Order สำหรับแสดงสถานะคำสั่งซื้องายที่ยังรอจับคู่อยู่

คำสั่งซื้อ<mark>งายง</mark>อง DRx เป็นแบบ <mark>Good Till Cancelled</mark> (GTC) โดยจะยังมีผลไปเรื่อย ๆ จนกว่าจะถูกยกเลิก รายการ

เฉพาะคำสั่งซื้องายที่ยังรอจับคู่ จึงจะสามารถยกเลิกได้ (พบปุ่ม "<mark>Cancel</mark>" แสดง) โดยทำการ Cancel Order ได้เฉพาะช่วงเวลา Pre-Open, Open เท่านั้น

(การ Cancel Order ต้องใส่ PIN เพื่อยืนยันการยกเลิกคำสั่งด้วย หากมีการ Save PIN ไว้ที่ Setting ของ Streaming Application ก็ จะทำการ Remember PIN ไว้ให้ด้วย)

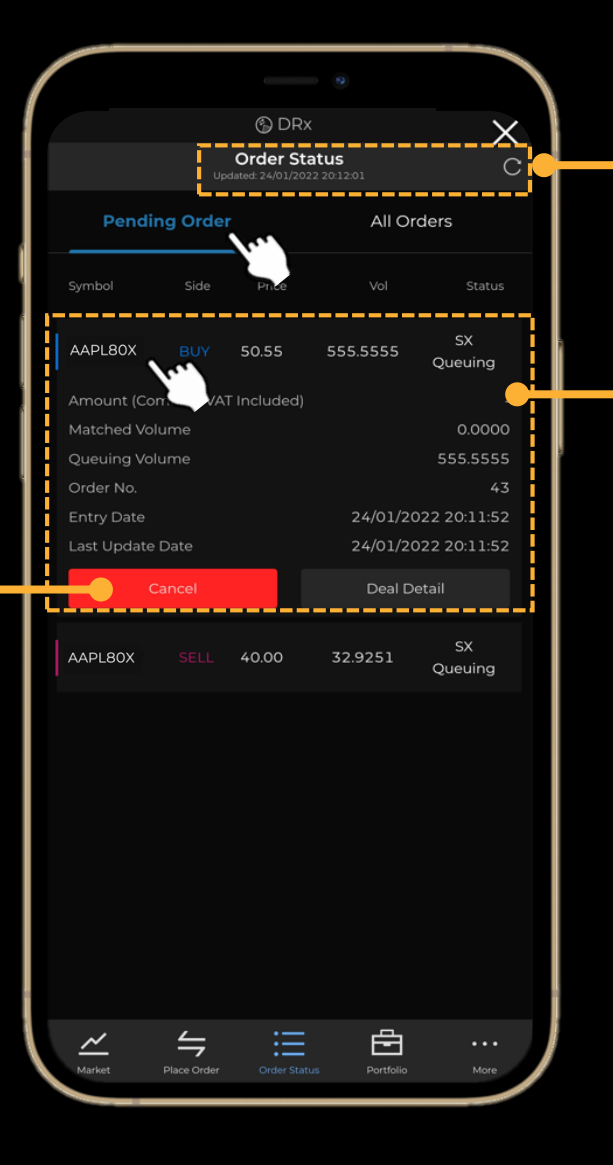

<mark>วัน/เวลา</mark>ล่าสุดที่ข้อมูลอัปเดตในหน้าจอ โดยกดปุ่ม Refresh เพื่อทำการอัปเดตข้อมูล

ในแต่ละคำสั่งซื้องาย (เรียงตาม Order No. ล่าสุดอยู่**ง้างบน)** สามารถกดเพื่อดู <mark>Order Detail</mark> ที่เพิ่มเติมได้ โดยแตะ Order ที่ ต้องการ หน้าจอจะแสดงส่วนงยายรายละเอียด

- **Symbol**: คำสั่งซื้องายเป็นงอง DRx ตัวใด
- **Side**: Buy (ซื้อ), Sell (งาย)
- Price: ราคาที่ส่งคำสั่งซื้องาย
- **Volume**: จำนวนหุ้นที่ส่งคำสั่งซื้องาย
- **Status**: สถานะของคำสั่งซื้อขาย
- Amount (Comm. & VAT included): จำนวนเงินสำหรับคำสั่งซื้อที่รวมค่า Comm, VAT
- Amount (After Comm. & VAT): จำนวนเงินสำหรับคำสั่งงายที่หักค่า Comm, VAT
- Matched Volume: จำนวนหุ้นที่ได้รับการจับคู่แล้ว
- Queuing Volume: จำนวนหุ้นที่ยังรอการจับคู่
- Order No.: หมายเลงคำสั่งซื้อในระบบตลาดหลักทรัพย์ฯ
- Entry Date: วัน/เวลาที่ส่งคำสั่งซื้องาย
- Last Update Date: วัน/เวลาที่คำสั่งซื้องายมีการอัปเดต

## 💮 IVŲ Order Status –All Orders

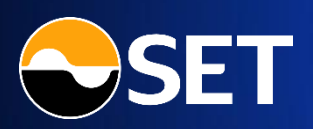

#### ี เมนู Order Status - Tab All Orders สำหรับแสดงสถานะคำสั่งซื้องายทั้งหมดที่ได้ทำรายการไป

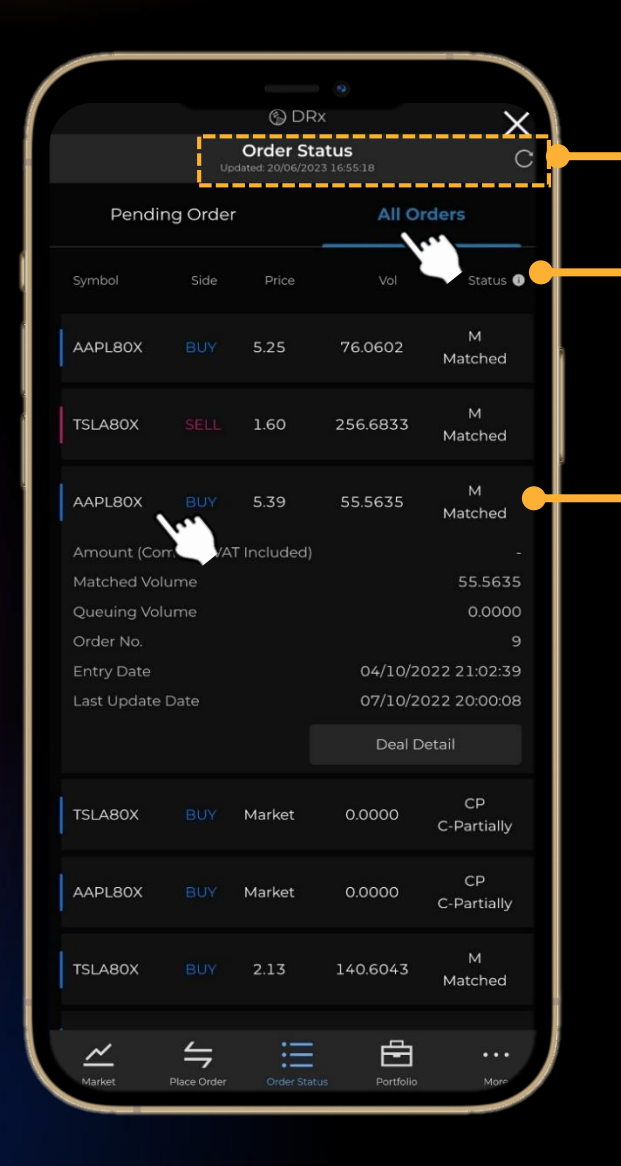

้<mark>วัน/เวลา</mark>ล่าสุดที่ข้อมูลอัปเดตในหน้าจอ โดยกดปุ่ม Refresh เพื่อทำการอัปเดตข้อมูล

ปุ่ม 💿 แสดงรายละเอียด Order Status และ Order Status Meaning สำหรับการซื้องาย DRx

ในแต่ละคำสั่งซื้องาย (เรียงตาม Order No. ล่าสุดอยู่**ง้างบน)** สามารถกดเพื่อดู <mark>Order Detail</mark> ที่เพิ่มเติมได้ โดยแตะ Order ที่

#### ต้องการ หน้าจอจะแสดงส่วนขยายรายละเอียด

- Symbol: คำสั่งซื้องายเป็นงอง DRx ตัวใด
- **Side:** Buy (ซื้อ), Sell (งาย)
- Price: ราคาที่ส่งคำสั่งซื้องาย
- Volume: จำนวนหุ้นที่ส่งคำสั่งซื้องาย
- Status: สถานะของคำสั่งซื้อขาย
- Amount (Comm. & VAT included): จำนวนเงินสำหรับคำสั่งซื้อที่รวมค่า Comm, VAT
- Amount (After Comm. & VAT): จำนวนเงินสำหรับคำสั่งงายที่หักค่า Comm, VAT
- Matched Volume: จำนวนหุ้นที่ได้รับการจับคู่แล้ว
- Queuing Volume: จำนวนหุ้นที่ยังรอการจับคู่
- Order No.: หมายเลงคำสั่งซื้อในระบบตลาดหลักทรัพย์ฯ
- Entry Date: วัน/เวลาที่ส่งคำสั่งซื้องาย
- Last Update Date: วัน/เวลาที่คำสั่งซื้องายมีการอัปเดต

## 💮 IVY Order Status – Deal Detail

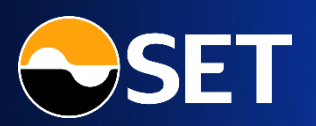

#### หน้า Deal Detail: สำหรับแสดงรายละเอียด Deal ทั้งหมดที่เกิดขึ้นกับคำสั่งซื้องายนั้น ๆ

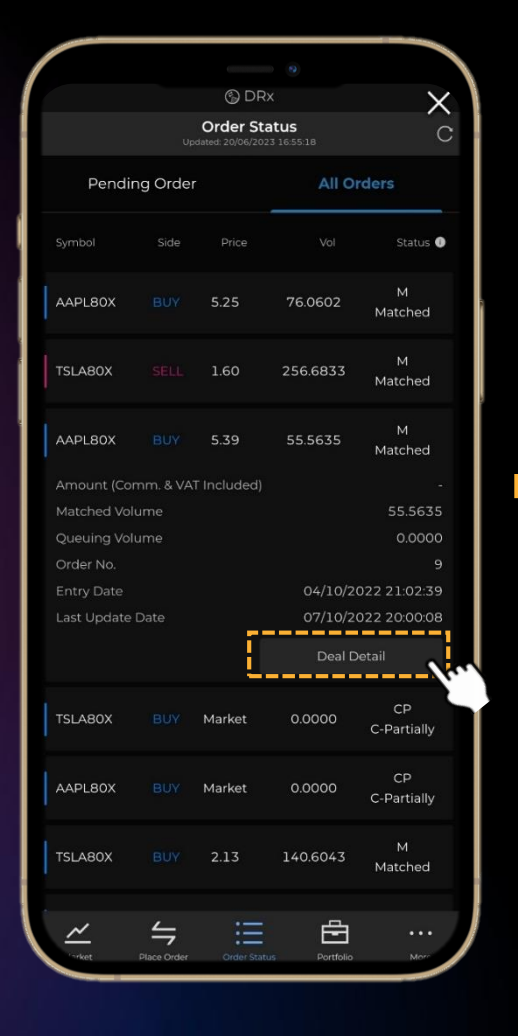

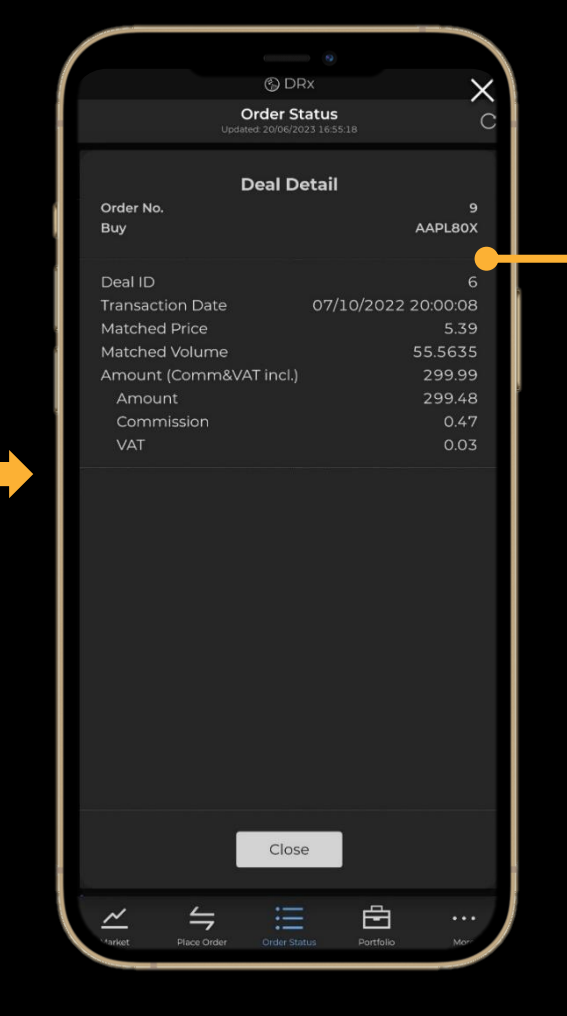

#### ในแต่ละคำสั่งซื้องาย สามารถกดเพื่อดู <mark>Deal Detail</mark> ที่เพิ่มเติมได้ โดยกดที่ปุ่ม "Deal Detail" **งองคำสั่งซื้องายที่ต้องการ**

- Order No.: หมายเลงคำสั่งซื้อในระบบตลาดหลักทรัพย์ฯ
- **Side**: Buy (ซื้อ), Sell (งาย)
- Symbol: คำสั่งซื้องายเป็นงอง DRx ตัวใด
- Deal ID: หมายเลง Deal ในระบบตลาดหลักทรัพย์ฯ (แต่ละคำสั่งซื้องาย สามารถมีได้ > 1 Deal)
- Transaction Date: วัน/เวลาที่ Deal นั้นเกิดขึ้น
- Matched Price: ราคาที่เกิดขึ้นจริงจากการจับคู่ใน Deal นั้น
- Matched Volume: จำนวนหุ้นที่เกิดขึ้นจริงจากการจับคู่ใน Deal นั้น
- Amount (Comm. & VAT incl.): จำนวนเงินรวมที่ต้องจ่ายสำหรับ Deal นั้น โดยที่รวมการจ่าย Comm, VAT แล้ว
- Amount (After Comm. & VAT): จำนวนเงินรวมที่ได้รับสำหรับ Deal นั้น โดยที่หักการจ่าย Comm, VAT แล้ว
- Amount: จำนวนเงินค่าซื้อหรืองาย DRx สำหรับ Deal นั้น (ยังไม่รวม Comm, VAT)
- Commission: ค่าคอมมิชชั่นที่เกิดกับ Deal นั้น
- VAT: ภาษีมูลค่าเพิ่มที่เกิดกับ Deal นั้น

## 💫 เมนู Portfolio – ภาพรวมพอร์ต DRx

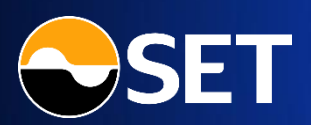

#### ์ เมนู Portfolio – ส่วนภาพรวมพอร์ต : สำหรับแสดงภาพรวมของพอร์ตและวงเงินเพื่อซื้อขาย DRx

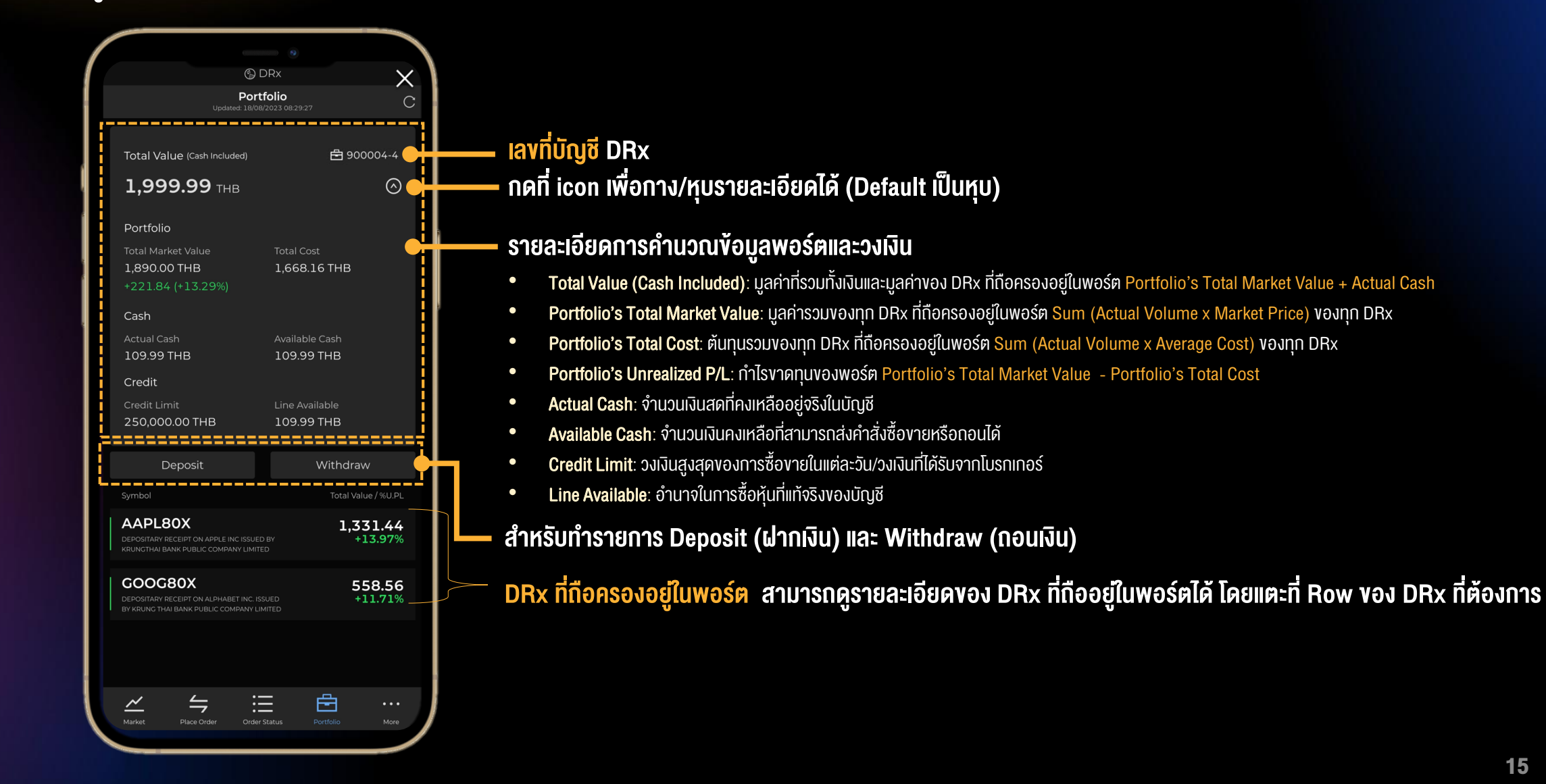

## 💮 เมนู Portfolio – รายละเอียด DRx ในพอร์ต

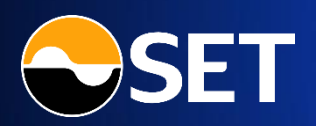

์ เมนู Portfolio – ส่วน DRx ที่ถือครองในพอร์ต : สำหรับแสดงรายละเอียดของ DRx แต่ละตัวที่มีอยู่ในพอร์ต

#### รายละเอียดของ DRx ในพอร์ต

- **Symbol**: DRx ในพอร์ต
- Market Value: มูลค่าล่าสุดของ DRx โดยคิดจากราคาซื้อขาย ล่าสุดในตลาดหลักทรัพย์ฯ (Actual Volume x Market Price)
- Actual Volume: จำนวนหุ้นที่คงเหลืออยู่จริงในบัญชี
- Available Volume: จำนวนหุ้นคงเหลือที่สามารถทำรายการต่อได้
- Market Price: ราคาซื้องายล่าสุดในตลาดหลักทรัพย์ฯ
- Average Cost: ราคาต้นทุนเฉลี่ยของ DRx ที่ถือครองในพอร์ต
- Unrealized P/L: ทำไร/vาดทุน (Market Value Cost)
- **%Unrealized P/L**: %กำไร/vาดทุน [(Market Value Cost)/Cost]\*100

|                                            | © DRX             |                         |
|--------------------------------------------|-------------------|-------------------------|
|                                            |                   | C                       |
| AAPL80X<br>Depository Receipt on APPLE INC |                   | 3,902,000.00<br>-76.88% |
| Krungthai Bank Public Company              |                   | 390 200 0000            |
| Available Volume                           |                   | 390.200.0000            |
| Market Price                               |                   | 10.00                   |
| Average Cost                               |                   | 43.25                   |
| Unrealized P/L                             |                   |                         |
| % Unrealized P/L                           |                   | -76.88%                 |
| Buy                                        |                   | Sell                    |
| L                                          |                   |                         |
| History                                    |                   |                         |
| Туре                                       |                   | Volume / Status         |
| Buy                                        |                   | +10.2500                |
| 18/08/2023                                 |                   | Success                 |
| Buy                                        |                   | +200.0000               |
| 07/08/2023                                 |                   | Success                 |
| Transfer in                                |                   | +50,000.0000            |
| 26/07/2023                                 |                   | Success                 |
| Sell                                       |                   | -30,000.0000            |
| 26/07/2023                                 |                   | Success                 |
| Redeem                                     |                   | -730.000.0000           |
| 25/07/2023                                 |                   | Approve Redemption      |
| Buy                                        |                   | +10,000.0000            |
| 24/07/2023                                 |                   | Success                 |
| Create                                     |                   | +100.000.0000           |
| 24/07/2023                                 |                   | Completed Creation      |
| ~ <u>~</u>                                 | :=                | <b>A</b>                |
| Market Place Order                         | •<br>Order Status | Portfolio More          |

#### ปุ่ม <mark>Shortcut Buy/Sell</mark> เพื่อไปยังหน้า Place Order พร้อมส่ง Symbol ไปด้วย

#### รายการเคลื่อนไหวย้อนหลังของ DRx ในพอร์ต (History)

- **Type**: ประเภทการทำรายการ DRx (Buy, Sell, Create, Redeem, Transfer in, Transfer out)
- **Volume**: จำนวน DRx ที่ทำรายการนั้น ๆ
- Status: สถานะล่าสุดของรายการนั้น ๆ
- Last Update Date: วันที่ล่าสุดที่ทำรายการนั้น ๆ

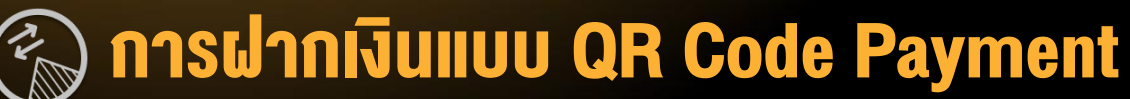

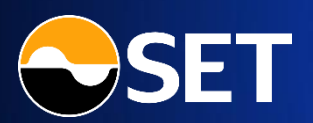

้เมนู Portfolio ปุ่ม Deposit : สำหรับฝากเงินเข้าบัญชี DRx ผ่าน QR Code Payment

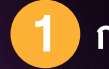

#### **กรอกจำนวนเงินที่ต้องการฝาก —** และกดปุ่ม "Generate QR Code" (หากฝากเงินต่ำกว่าจำนวนงั้นต่ำที่โบรกเกอร์

กำหนด จะพบ Popup แจ้งเตือนเรื่องการคิด ค่าธรรมเนียม โดยค่าธรรมเนียมจะบวกเพิ่มไปจาก จำนวนเงินที่ต้องการฝาก)

#### <mark>เงื่อนไขและข้อจำกัดใ</mark>นการฝากเงิน ผ่าน QR Code Payment

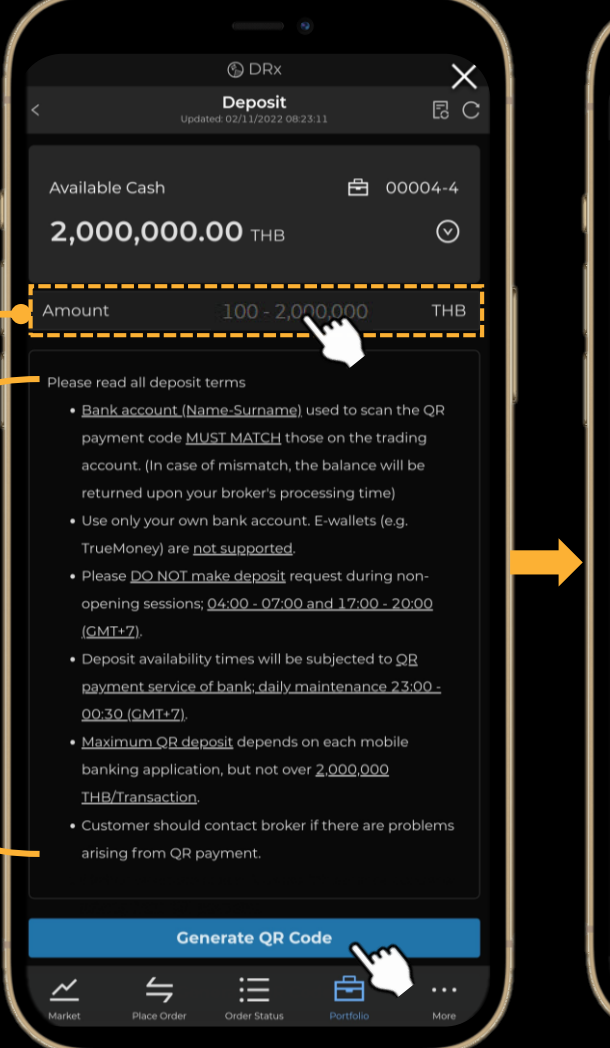

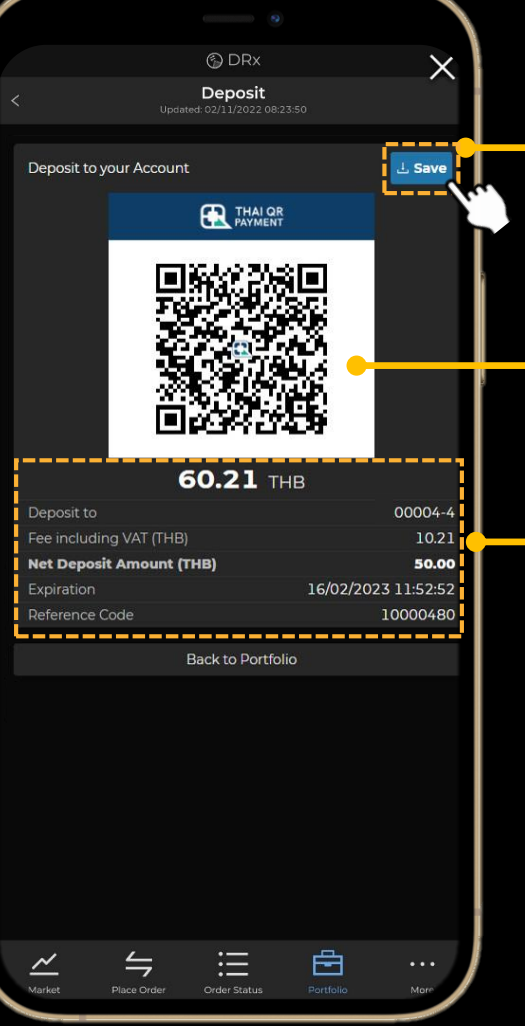

#### กดปุ่ม "<mark>Save</mark>" เพื่อ Save รูป QR Code ลงในมือถือที่ใช้งาน (หรือกด <mark>Capture Screen</mark> เองก็ได้)

<mark>QR Code</mark> ที่ให้นำไป Scan ฝากเงิน ผ่านทาง Mobile Banking Application

#### รายละเอียดเกี่ยวกับ QR Payment

- **จำนวนเงินที่ฝากผ่าน QR Code** (กรณีที่ฝากต่ำกว่างั้นต่ำ ที่โบรกเกอร์กำหนด จะคิดค่าธรรมเนียมเพิ่มจากจำนวนเงิน ที่ต้องการฝาก)
- Deposit to: เลงที่บัญชีเทรด DRx
- Fee including VAT: ค่าธรรมเนียมที่โบรกเกอร์คิด กรณี ฝากต่ำกว่าจำนวนที่กำหนด
- Net Deposit Amount: ยอดเงินสุทธิที่เข้าบัญชีเทรด DRx
- Expiration: วัน/เวลาที่ QR Code หมดอายุ
- Reference Code: หมายเลขอ้างอิงการทำรายการจาก ระบบของตลาดหลักทรัพย์ฯ

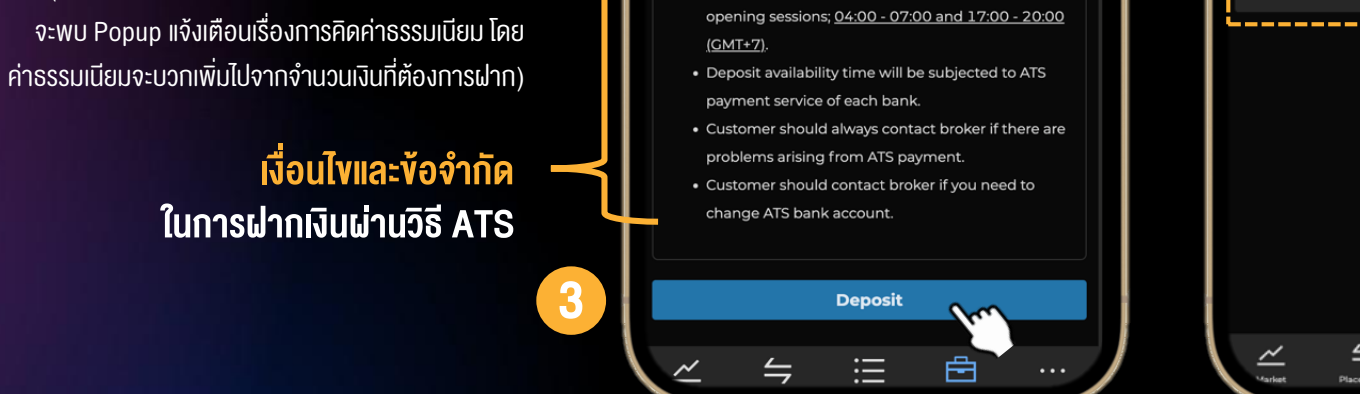

Please read all deposit terms

Please <u>DO NOT make deposit request</u> during non-

ORx

Deposit

Available Cash

Payment Type

SCB - 11139

Amount

ATS

37,424,330.92 THB

EC

 $\odot$ 

THB

🖻 00004-4

#### ORx Deposit ⊥ Save Deposit Request Submitted 2,000,200.00 THB 00010-4 Deposit to Fee including VAT (THB) 200.00 2,000,000.00 Net Deposit Amount (THB) Reference Code 95 Back to Portfolio

≔

Ē

#### กดปุ่ม "Save" เพื่อ Save รูป Slip ลงมือถือ ที่ใช้งาน (หรือกด Capture Screen เองก็ได้)

#### รายละเอียดเกี่ยวกับรายการฝากเงิน ATS

- จำนวนเงินที่ฝากผ่าน ATS (กรณีที่ฝากต่ำกว่าขั้นต่ำที่โบรกเกอร์ กำหนด จะคิดค่าธรรมเนียมเพิ่มจากจำนวนเงินที่ต้องการฝาก)
- Deposit to: เลงที่บัญชีเทรด DRx
- Fee including VAT: ค่าธรรมเนียมที่โบรกเกอร์คิด กรณี ฝากต่ำกว่าจำนวนที่กำหนด
- Net Deposit Amount: ยอดเงินสุทธิที่เข้าบัญชีเทรด DRx
- Reference Code: หมายเลงอ้างอิงการทำรายการจาก ระบบของตลาดหลักทรัพย์ฯ

## มนู Portfolio ปุ่ม Deposit : สำหรับฝากเงินเข้าบัญชี DRx ผ่าน ATS (เฉพาะนักลงทุนที่ผูกบัญชี ATS ไว้กับโบรกเกอร์\*)

Payment Type = ATS

้ บัญชีธนาคารที่ผูกไว้เพื่อตัดเงินค่าฝาก ·

Payment ได้

์ แสดงเฉพาะบัญชีที่ฝากเงินแบบ ATS ได้เท่านั้น หากไม่สามารถ

ทำรายการ ATS ได้ หน้าจอจะไม่มี Payment Type ให้เลือก สามารถเปลี่ยน Drop-down Payment Type เป็น QR Code

กรอกจำนวนเงินที่ต้องการฝาก, -

ุกรอก PIN และกดปุ่ม "Deposit"

้ (หากฝากเงินต่ำกว่าจำนวนงั้นต่ำที่โบรกเกอร์กำหนด

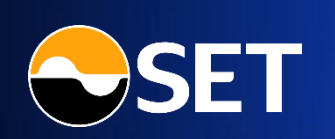

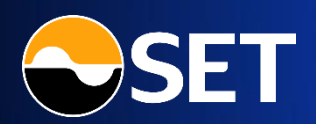

์ เมนู Portfolio ปุ่ม Withdraw : สำหรับถอนเงินออกจากบัญชี DRx เพื่อเข้าบัญชีธนาคารของลูกค้าที่ผูกไว้

การถอนเงิน

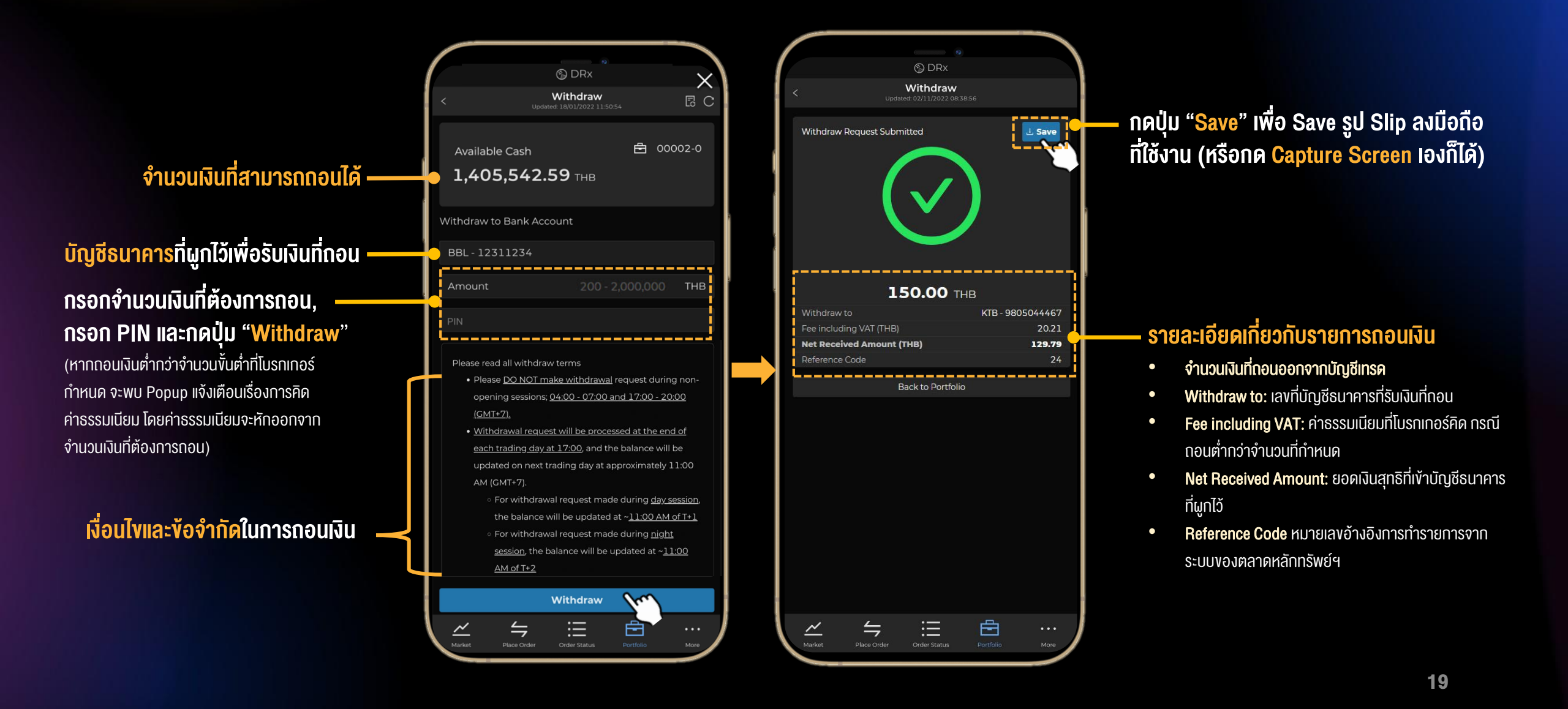

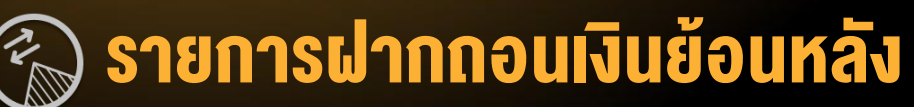

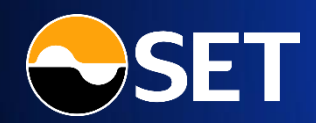

้ ฟังก์ชัน Deposit, Withdraw ปุ่ม Transaction History : สำหรับดูรายการฝากกอนเงินย้อนหลังที่เกิดขึ้น พร้อมสถานะล่าสุดของรายการ

โล ทางเข้าเมนู
Transaction History

| Available Cash                                                                                                    | 合 300                                                                                                    | 0014                                                    |
|----------------------------------------------------------------------------------------------------|----------------------------------------------------------------------------------------------------|---------------------------------------------------------|
| 1,405,542.59                                                                                                    | тнв                                                                                                    |                                                         |
| Withdraw to Bank Accoun                                                                                                    |                                                                                                    |                                                         |
| BANK XXX - 1234567890                                                                                                    |                                                                                                    |                                                         |
| Amount                                                                                                    | 20,000.00                                                                                                    | тнв                                                     |
|                                                                                                    |                                                                                                    |                                                         |
| <ul> <li>Please <u>DO NOT make v</u><br/>opening sessions; <u>04:0</u><br/>(<u>GMT-2</u>),</li> <li><u>Withdrawal request wil</u><br/><u>each trading day at 17</u></li> <li>For withdrawal rec<br/>the balance will be<br/>For withdrawal rec<br/><u>session</u> the balance<br/><u>AM of T+2</u></li> </ul> | <u>vithdrawal</u> request durin<br>0 - 07:00 and 17:00 - 20<br>Il be processed at the en<br>:00<br>quest made during <u>days</u><br>e updated at ~ <u>11:00 AM</u><br>quest made during <u>nigh</u><br>ce will be updated at ~ <u>1</u> | g non-<br>100<br>d of<br>ession,<br>of T+1<br>t<br>1:00 |
| Wit                                                                                                    | hdraw                                                                                                    |                                                         |
| Asket Place Order Ord                                                                                                    | ter Status Portfolio                                                                                                    | ;;;<br>,,,,,,,,,,,,,,,,,,,,,,,,,,,,,,,,,,               |

C DRx

Withdraw

X

| <                                                                                                    | DRx      Induted: 16/02/023 11:15:30 | X                                                                                             |
|----------------------------------------------------------------------------------------------------|--------------------------------------|-----------------------------------------------------------------------------------------------|
| Туре                                                                                                    | Amount                               | Status                                                                                        |
| Withdraw                                                                                                    | 200.00                               | Pending                                                                                       |
| Transaction ID<br>Method<br>Fee including VAT<br>Net Received Amount<br>Created Date<br>Transfer Date<br>Last Update Date            |                                      | 25<br>Bank Transfer<br>200.00<br>16/02/2023 11:11:47<br>-<br>16/02/2023 11:11:47              |
| Withdraw                                                                                                    | 150.00                               | Pending                                                                                       |
| Method<br>Fee including VAT<br>Net Received Amount<br>Created Date<br>Transfer Date<br>Last Update Date                              |                                      | Bank Transfer<br>2021<br>129.79<br>16/02/2023 11:08:51<br>-<br>16/02/2023 11:08:51            |
| Deposit<br>Transaction ID<br>Method<br>Fee including VAT<br>Net Deposit Arnount<br>Created Date<br>Transfer Date<br>Last Update Date | 10.22                                | Pending for approval<br>23<br>QR<br>1021<br>001<br>16/02/2023 11.08.01<br>16/02/2023 11.08.01 |
| Market Place Ord                                                                                                    | er Order Status                      | Portfolio More                                                                                |

ในแต่ละรายการฝากกอน (เรียงตาม Transaction ID ล่าสุดอยู่ข้างบน) สามารถกดเพื่อดูรายละเอียด เพิ่มเติมได้ โดยแตะรายการที่ต้องการ หน้าจอจะแสดง ส่วนขยายรายละเอียด

- **Type**: Deposit (ฝากเงิน), Withdraw (กอนเงิน)
- Amount: จำนวนเงินฝาก/ถอน
- Status: สถานะล่าสุดของรายการ
- Transaction ID: หมายเลงรายการในระบบตลาดหลักทรัพย์ฯ
- Method: QR หรือ ATS (สำหรับงาฝากเงิน), Bank Transfer หรือ Intrabank Credit (สำหรับงากอนเงิน)
- Fee including VAT: ค่าธรรมเนียมที่โบรกเกอร์คิด กรณีฝาก/ถอนต่ำ กว่าจำนวนที่กำหนด
- Net Deposit/Received Amount: ยอดเงินสุทธิที่เข้าบัญชี DRx (สำหรับฝาก), บัญชีธนาคารที่ผูกไว้ (สำหรับถอน)
- Created Date: วัน/เวลาที่ทำรายการ
- Transfer Date: วัน/เวลาที่มีการโอนเงิน
- Last Update Date: วัน/เวลาล่าสุดที่รายการมีการอัปเดต

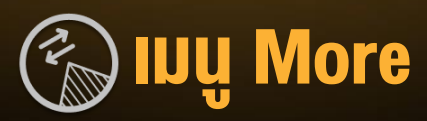

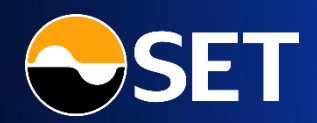

#### ี เมนู More: สำหรับแสดงเมนู / ข้อมูลอื่น ๆ ที่เกี่ยวข้องกับ DRx (Fractional DR)

"Overview" กดเปิดไปยัง SET Website เพื่อดูรายละเอียดภาพรวมการซื้องาย DRx โดยระบบจะแสดงใน Browser Chrome หรือ Safari (ขึ้นอยู่กับ Device ที่ใช้)

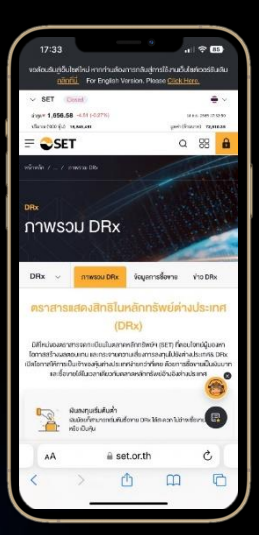

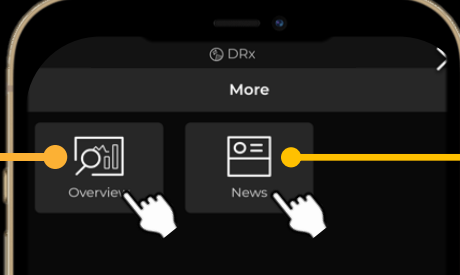

 $\equiv$ 

Ē

"News" กดเปิดไปยัง SET Website เพื่อดูข่าวของ DRx โดยระบบจะแสดงใน Browser Chrome หรือ Safari (ขึ้นอยู่ กับ Device ที่ใช้)

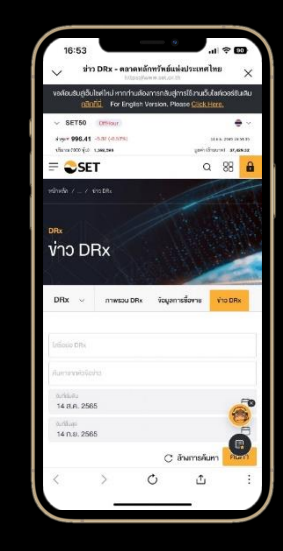

## 🛞 Appendix: ช่วงเวลาการซื้องาย และตัวย่อสัญลักษณ์

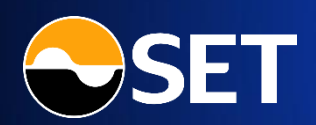

#### **Trading Session**

| Pre-open 2:   | 06:45 - 07:00       |
|---------------|---------------------|
| Open 2 :      | 07:00 - 17:00       |
| Closed :      | 17:00 – 19:45       |
| Pre-open 1:   | 19:45 – 20:00       |
| Open 1 :      | 20:00 - 04:00 (T+1) |
| Intermission: | 04:00 - 06:45 (T+1) |

| Activity                 | 4:00 – 6:44:59 | 6:45 - 6:59:59 | 7:00 -16:59:59              | 17:00 -19:44:59 | 19:45 - 19:59:59 | 20:00 – 3:59:59 (T+1)       |
|--------------------------|----------------|----------------|-----------------------------|-----------------|------------------|-----------------------------|
| Session Name             | Intermission*  | Pre-Open 2     | Open 2                      | Closed          | Pre-Open 1       | Open 1                      |
| QR Deposit               | No             | No             | Yes                         | No              | No               | Yes                         |
| Request to<br>Withdrawal | No             | No             | Yes<br>Receive money on T+1 | No              | No               | Yes<br>Receive money on T+2 |
| Buy / Sell Order         | No             | No             | Yes                         | No              | No               | Yes                         |
| Cancel Order             | No             | Yes            | Yes                         | No              | Yes              | Yes                         |

#### **DRx Symbol** U U U U U U U U 0 0 Х หลักทรัพย์ต่างประเทศ หมายเลงผู้ออก หมายถึง Fractional DR ความยาวสูงสุดไม่เกิน 11 ตัวอักษร

#### Trading Sign

SP

Ha

NP

XD

|   | Suspend Trading  |
|---|------------------|
| t | Halt Trading     |
|   | Notice Pending   |
|   | Exclude Dividend |

#### ตัวอักษร 8 ตัวแรก หมายถึง หลักทรัพย์ต่างประเทศ

- ตัวอักษร 2 ตัวถัดไป หมายถึง หมายเลงผู้ออก
- ตัวอักษรตัวสุดท้าย ระบุเป็น X หมายถึง Fractional DR

้ตัวอย่าง APPR99X คือ Fractional DR ของหลักทรัพย์ที่ชื่อ APPR ที่ออกโดย Issuer หมายเลข 99

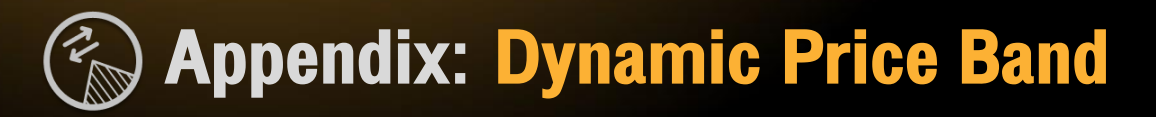

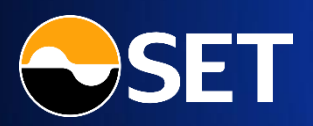

การควบคุมกรอบราคาของ DRx ไม่ได้ใช้การกำหนดด้วย Ceiling-Floor เหมือนหุ้น แต่ใช้ Dynamic Price Band (DPB) เป็นตัวกำหนด กรอบราคาสูงสุดและต่ำสุด ในการควบคุมการเคลื่อนไหวราคาของ DRx เพื่อให้ราคา DRx ในกระดานสามารถสะท้อนกับราคาหลักทรัพย์ อ้างอิงในต่างประเทศได้มากขึ้น โดยจะกำหนดกรอบราคาที่ ±10% ของราคาเฉลี่ย 5 นาทีย้อนหลัง (ตามเงื่อนไขที่ตลาดหลักทรัพย์ฯ กำหนด) ซึ่งใน 1 นาทีแรกหลังจากเวลาเปิดทำการซื้อขายจะยังไม่มีการกำหนด Price Brand

#### <u>ตัวอย่าง</u>

้ค่าเฉลี่ยของราคาหลักทรัพย์ในช่วง 5 นาที ที่ผ่านมา คือ 100 บาท กรอบการขึ้นลงของราคาหลักทรัพย์ คือ ±10%

- ราคาสูงสุด (Upper Band) ที่สามารถซื้องายได้ คือ 110 บาท
- ราคาต่ำสุด (Lower Band) ที่สามารถซื้องายได้ คือ 90 บาท
- การส่งคำสั่งซื้องายที่อยู่ในกรอบ DPB แต่ยังไม่มีการ match คำสั่งจะขึ้น Queuing order เพื่อรอจับคู่
- การส่งคำสั่งซื้องายที่เกินกรอบ DPB ถ้ายังไม่มีการ match คำสั่งจะขึ้น Queuing order แต่หากเกิด Matching orders นอกกรอบ DPB คำสั่งที่ส่งไว้จะถูก Reject order ทันที
- คำสั่งซื้องายงอง DRx จะอยู่ในระบบจนกว่าจะมีการยกเลิก (Good Till Cancelled : GTC)
   ดังนั้น คำสั่งซื้องายที่อยู่ใน Queuing order จะอยู่ในระบบแบบไม่มีกำหนด จนกว่าจะเกิดการจับคู่ หรือมีการยกเลิกคำสั่ง

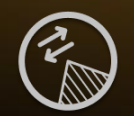

### Appendix: ตัวอย่าง Reject Order

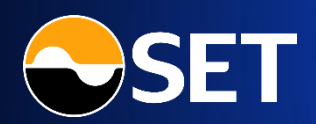

การส่งคำสั่งซื้องายในแต่ละครั้ง ทุก Order จะถูกตรวจสอบความถูกต้อง โดยระบบ Pre-Trade Risk Management ของตลาดหลักทรัพย์ฯ

|               |          | (G) DF                      |                     | >                 | <        |
|---------------|----------|-----------------------------|---------------------|-------------------|----------|
|               |          | Order St<br>dated: 15/08/20 | atus<br>22 12:19:34 |                   | С        |
| Pendin        | g Order  |                             | All O               | rders             |          |
|               |          |                             |                     | Status (          | •        |
| LENOXXX       |          | Market                      | 0.0000              | CP<br>C-Partially |          |
| Amount (Com   | nm. & VA | T Included)                 |                     | 20,000.00         |          |
| Matched Volu  | me       |                             |                     | 2,000.0000        |          |
| Queuing Volu  |          |                             |                     | 0.0000            |          |
| Order No.     |          |                             |                     | 85                |          |
| Entry Date    |          |                             | 15/08/2             | 022 12:15:41      |          |
| Last Update 🛙 | Date     |                             | 15/08/2             | 022 12:15:42      | <u> </u> |
| Reason        |          | Order                       | is rejected due     | to price banc     |          |
|               |          | violati                     | ion of 3.30 of v    | hich does not     | •        |
|               |          |                             | fall between        | 2.66 and 3.24     |          |
|               |          |                             | Deal [              | Detail            |          |
|               |          |                             |                     |                   |          |
| LENOXXX       |          | 2.29                        | 10,000.0000         | SX<br>Queuing     |          |
| ENNXXX        |          | 49.15                       | 10.1555             | M<br>Matched      |          |
|               |          |                             |                     |                   |          |
| Market        |          | Order Sta                   | tus Portfolio       | •••               |          |

| 11:42                                |                |                             | <b>(</b> )          | .ଆ 98%∎           |  |  |  |  |
|--------------------------------------|----------------|-----------------------------|---------------------|-------------------|--|--|--|--|
|                                      |                | 🕲 DF                        | ₹x                  | $\times$          |  |  |  |  |
|                                      |                | Order St<br>dated: 16/08/20 | atus<br>22 11:42:24 | С                 |  |  |  |  |
| Pendi                                | ng Order       |                             | All O               | All Orders        |  |  |  |  |
|                                      |                |                             |                     | Status 🕕          |  |  |  |  |
| LENOXXX                              |                | 3.25                        | 800.0000            | RS<br>Rejected    |  |  |  |  |
| Amount (After Comm. & VAT)           |                |                             |                     |                   |  |  |  |  |
| Matched Vol                          | Matched Volume |                             |                     | 0.0000            |  |  |  |  |
| Queuing Vol                          |                |                             |                     | 0.0000            |  |  |  |  |
| Order No.                            |                |                             |                     | 91                |  |  |  |  |
| Entry Date                           |                |                             | 16/08/2             | 022 11:42:23      |  |  |  |  |
| Last Update Date 16/08/2022 11:42:23 |                |                             |                     |                   |  |  |  |  |
| Reason                               |                |                             | Order is rejecte    | d due to trade    |  |  |  |  |
|                                      |                | viola                       | ation from 900      | 004-4 of XXX      |  |  |  |  |
|                                      |                |                             | Deal Detail         |                   |  |  |  |  |
|                                      |                |                             |                     |                   |  |  |  |  |
| ENNOXXX                              |                | 88.00                       | 500.0000            | MP<br>M-Partially |  |  |  |  |
| PINGXXX                              |                | 5.60                        | 1.0000              | M<br>Matched      |  |  |  |  |
| LENOXXX                              |                | 3.29                        | 500.0000            | SX<br>Queuing     |  |  |  |  |
| LENOXXX                              |                | 3.35                        | 500.0000            | M<br>Matched      |  |  |  |  |
|                                      |                | 2 29                        | 100,0000            | RS                |  |  |  |  |
| ~                                    | 4              | :=                          | 一日                  |                   |  |  |  |  |
| Market                               | Place Order    | Order Sta                   | tus Portfolio       | More              |  |  |  |  |

โดยหาก Order นั้น ๆ ไม่สามารถทำรายการได้ ระบบจะแสดง Error Message ให้ผู้ลงทุนทราบถึงสาเหตุที่ถูก <mark>Reject Order</mark> ในหน้าจอ Order Status

#### สาเหตุที่ Order อาจถูก Reject Order ได้แก่

- ส่งราคาที่ เกินกรอบ Dynamic Price Band และเกิด Matching Orders
- การจับคู่ซื้องายกันเองในบัญชีเดียวกัน (Wash sales) : คำสั่งที่จะทำให้ เกิดการจับคู่กับคำสั่งงองตนเองที่เสนอรอไว้ในด้านตรงง้าม
- การยกเลิกคำสั่งซื้องาย และส่งคำสั่งใหม่ภายใน 5 วินาที ด้วยราคาเดิม และมีปริมาณหน่วยไม่เกิน 20% งองปริมาณเดิมที่ยกเลิกไปก่อนหน้า

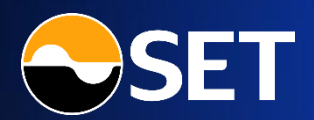

## DRX ลงทุนไซซ์เล็ก เพื่อโอกาสใหญ่ ในตลาดโลก